PROCESSES TO PAY EPF – 1.Click Undernoted link https://unifiedportal-emp.epfindia.gov.in/epfo/ or www.epfindia.com then click ECR/ RETURN/ PAYMENT

## 2.ENTER USER ID AND PASSWORD

| USER NAME | PASSWORD |
|-----------|----------|
|           |          |

## **3.THEN SELECT PAYMENT OPTION**

| 0 ·               | - 0.0         | elifical i 🔷 (replayer  | The burner of the same | • [+         | e i fame |             |      | 1<br>4 D | <br> |
|-------------------|---------------|-------------------------|------------------------|--------------|----------|-------------|------|----------|------|
|                   | IPLOYEES' PRO | VIDENT FUND<br>INDIA    |                        |              |          |             |      |          |      |
| 🖷 Home            | Member -      | Establishment +         | Patrintity             | Dashboards - | User +   | Admin +     |      |          |      |
| Online Services - |               |                         | ECR/RETURN F           | ILING        |          |             |      |          |      |
|                   |               |                         | PAYMENT (ECR           | 9            |          |             |      |          |      |
| -                 |               |                         | PAYMENT (DIRE          | ECT CHALLAN) |          |             |      |          |      |
|                   |               |                         |                        |              |          |             |      |          |      |
|                   |               |                         |                        |              |          |             |      |          |      |
|                   |               |                         |                        |              |          |             |      |          |      |
|                   |               | etter 100 commencer and | distan                 |              |          |             |      |          |      |
| 0 0 0             | 🖲 🧮 Hai       | 15                      |                        |              | 100      | *********** | an a | BI()     |      |

## 4. THEN SELECT PAYMENT ECR

| EMPLOYEES' PROVIDENT FUND ORGANISATION, INDIA |           |              |                                |                    |             | C 1 R. (most |        |       |          | img Kojerheelback (at)referdaal do tij oo |      |         |    |       |
|-----------------------------------------------|-----------|--------------|--------------------------------|--------------------|-------------|--------------|--------|-------|----------|-------------------------------------------|------|---------|----|-------|
| iome Me                                       | ember - E | stablishment | <ul> <li>Payments -</li> </ul> | Dashboa            | rds - L     | lser -       | Admin  | - Or  | line Ser | vices -                                   |      |         |    |       |
| Home ECI                                      | Home Page | ECR Upload   | ECR Challen Li                 | ¢ )                |             |              |        |       |          |                                           |      |         |    |       |
| reft Challan                                  | List:     |              |                                |                    |             |              |        |       |          |                                           |      |         |    |       |
|                                               |           |              |                                | No draft           | ECR challer | details      | found. |       |          |                                           |      |         |    |       |
| -Process Ci                                   | Wage      | ECR          |                                |                    |             | A/C          | A/C    | A/C   | A/C      | Total                                     | Ack. | Receipt |    |       |
| RRN                                           | Month     | Туре         | Upload Date                    | Status             | A/C 1       | 2            | 10     | 21    | 22       | Amt.                                      | File | File    | Pa | yment |
| 31191000                                      | SEP-20    | 19 ECR       | 05-OCT-2019<br>11:30           | Due for<br>Payment | 34,431      | 1,099        | 18,309 | 1,099 | 0        | 54,938                                    | *    | Ŧ       |    | Pay   |
|                                               |           |              |                                |                    | Gne record  | hund.        |        |       |          |                                           |      |         |    |       |

5.THEN PAY

6.IF YOU PAY OTHER BANK SO SELECT SBI AGGREGRATOR